## 携帯電話のメールアドレスを変更する

- ①「<u>abo@kenketsu.jp</u>」へ空メールを送信してください。
- ②日本赤十字社からの返信メールを受信し、本文中のURLへアクセスして ください。

※「迷惑メール対策」や「ドメイン指定受信」をされている方は、事前にドメイン「kenketsu.jp」からのメールを受信できるよう設定をお願いします。

③トップページにある「アドレス変更はこちら」をクリックしてください。

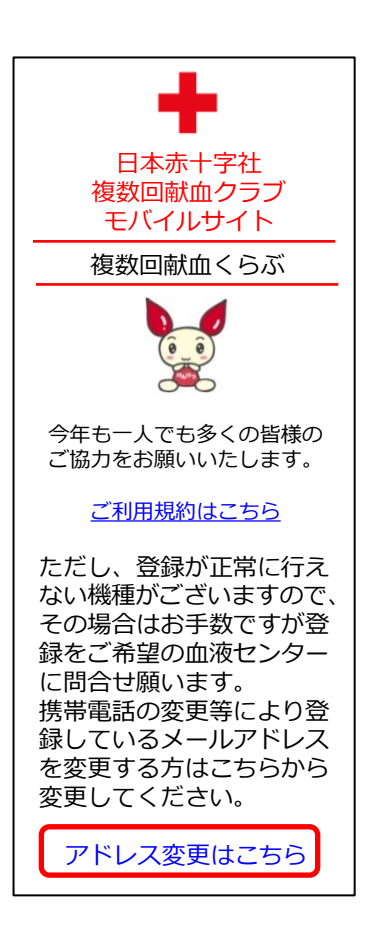

④献血者コードと生月日を入力し、「登録」をクリックしてください。

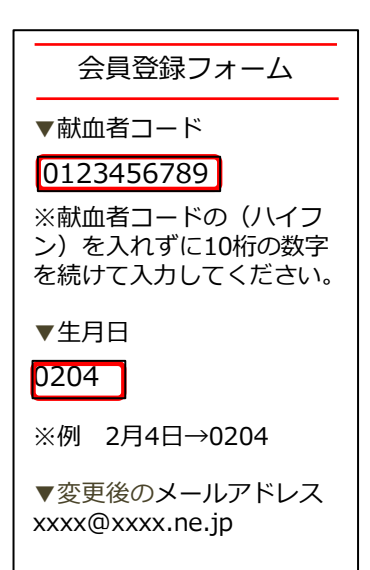

登録
クリア

⑤献血者コードと生月日を確認し、「登録」をクリックしてください。

| 会員登録入力内容確認      |
|-----------------|
|                 |
| ▼献血者コード         |
| 0123456789      |
| ▼生日日            |
| 0204            |
| 0204            |
| ▼変更後のメールアドレス    |
| xxxx@xxxx.ne.jp |
|                 |
| 登録 フォームに戻る      |

L

⑤この画面が表示され、登録したメールアドレスにメールが届きます。

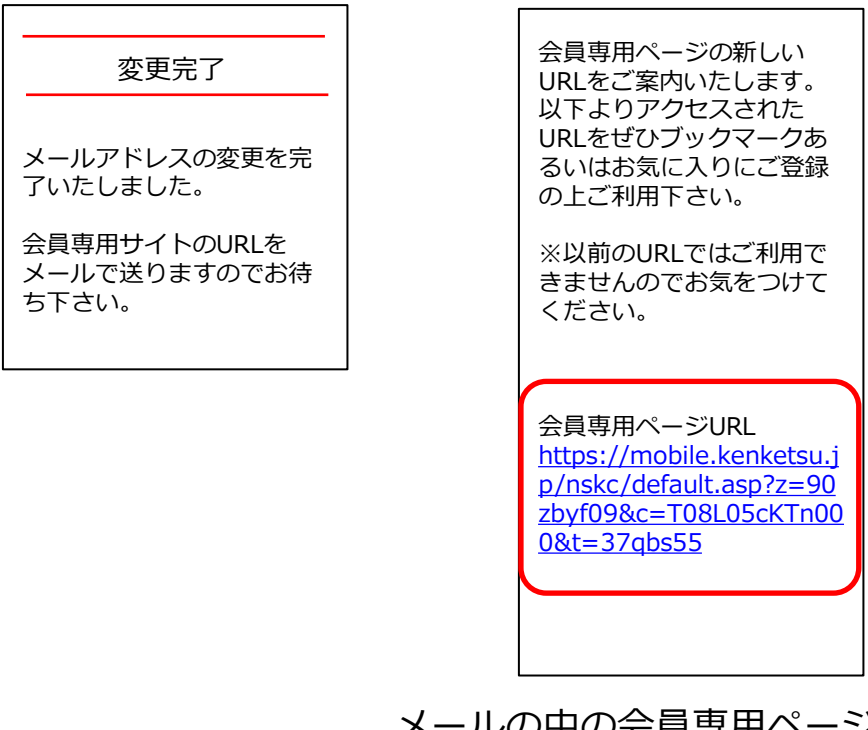

メールの中の会員専用ページURLを選択し、 クリックするとログインできます。